## Office of the Registrar OnBase Withdrawal Workflow

## Submitting a Withdrawal Form

Student Submission

An Undergraduate student may submit a withdrawal request here:

https://registrar.web.baylor.edu/enrollment-registration/university-withdrawal

A GPE (online) student may submit a withdrawal request here:

https://professionaleducation.web.baylor.edu/student-resources/professional-programstudent-withdrawal

## Staff Submission

A Staff member may submit a withdrawal request through OnBase:

- 1. Login to OnBase: https://onbase.baylor.edu/OnBase/login.aspx
- 2. Click on the 3 lines beside "Document Retrieval"

| $\equiv$ Document Retrieval 1 |     |  | <b>OnBase</b> |
|-------------------------------|-----|--|---------------|
| Document Types                |     |  |               |
| REGISTRAR OFFICE              | ✓ ▲ |  |               |

3. Select "New Form"

| × Document Retrieval Onl | Base' |
|--------------------------|-------|
| DOCUMENT                 |       |
| Document Retrieval       |       |
| New Form 2               |       |
| Import Document          |       |
| Batch Indexing           |       |

## 4. Select "OR-Student Withdrawal Request"

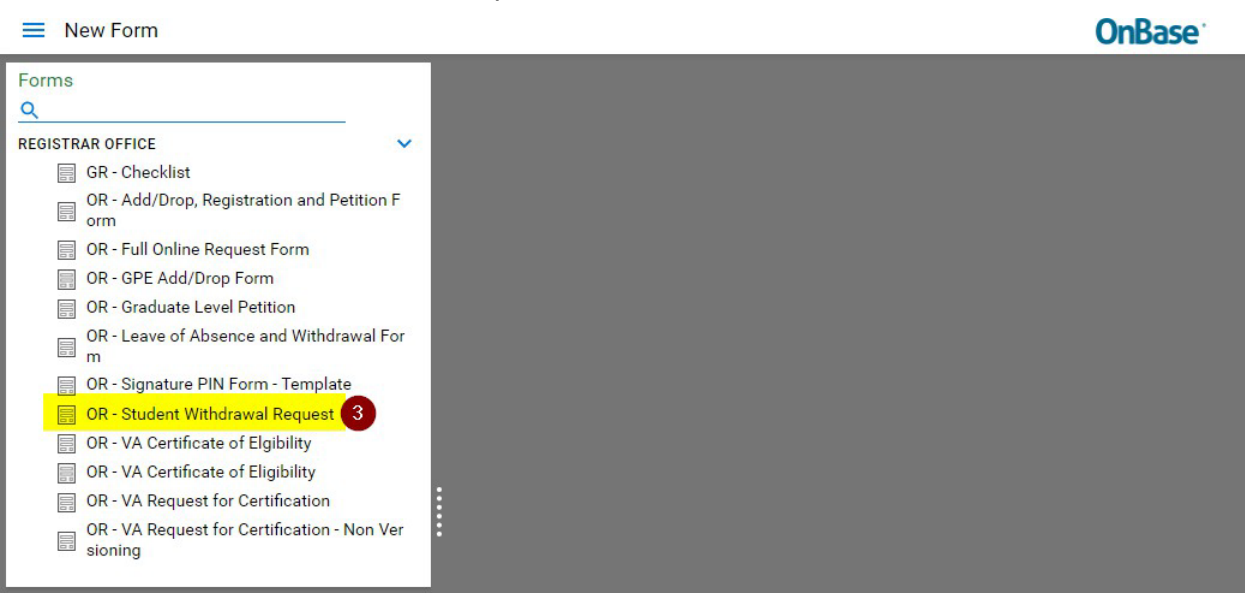

5. A New Form will generate, and Withdrawal Type and Student ID will need to be entered. Once the student ID is entered, the rest of the data will automatically populate. A staff reason will also need to be selected. Note: Preferred Phone and Email is optional.

| New Form                                                                                                    |                                                                                                    | 😭 🖂 🛅 Hannah_Dysinger 🗸                                                                                                    |                                      |                                                                                                    |
|----------------------------------------------------------------------------------------------------|----------------------------------------------------------------------------------------------------|----------------------------------------------------------------------------------------------------|--------------------------------------|----------------------------------------------------------------------------------------------------|
| Forms<br>Q<br>REGISTRAR OFFICE                                                                                                    | Submit<br>Student Information                                                                                                    |                                                                                                    |                                      |                                                                                                    |
| GR - Checklist  GR - Add/Drop, Registration and Petition F orm  GR - Full Online Request Form  GR - GPE Add/Drop Form  GR - Graduate Level Petition  GR - Leave of Absence and Withdrawal For                     | Withdrawal Type *                                                                                                    | Request Status Student Name Preferred Phone                                                                                                    | Official Effective Date Baylor email | Phone number                                                                                                    |
| OR-Signature PN Form - Template OR-Student Withdrawal Request OR-VA Certificate of Eligibility OR-VA Certificate of Eligibility OR-VA Request for Certification OR-VA Request for Certification - Non Ver sioning | School/College Future Registration Submission Type Staff Initial Withdrawal Details Baylor Selection                                                                                                 | Major<br>Form Submission Date                                                                                                    | Classification Special Program       | Earned Hours                                                                                                    |
|                                                                                                    | Student Selected Primary Reason<br>Additional Reasons:<br>Academic - Environment<br>Academic - Personal<br>Financial Ald<br>Hillitary<br>Personal Health<br>Social Environment<br>Social Environment | Staff Selected Primary Reiso<br>Additional Reasons:<br>Academic - Environment<br>Academic - Personal<br>Financial Ald<br>Military<br>Personal - Health<br>Social Environment<br>Social Personal | 9                                    | Examples:<br>1. Academic Previous International (e.g., The academic program I are in its net what I aspected;<br>Baylor date not offer the major I am new interested up<br>2. Academic Previous I (e.g., I) and the entertial of the international (e.g., I) and the entertial of the international (e.g., I) and the entertial of the entertial of the entertial of the entertial of the entertial of the entertial of the entertial of the entertial (e.g., I) as a general previous international (e.g., I) and (e.g., I) and |